## Utskrift på PrivatMacer

Trykk på «eple»-symbolet, trykk på «Systemvalg» og velg «Skrivere og skannere».

| Ú         | Finder      | Arkiv     | Rediger |          |              |          |         |            |                         |           |            |
|-----------|-------------|-----------|---------|----------|--------------|----------|---------|------------|-------------------------|-----------|------------|
| Om        | denne n     | naskiner  | ı       |          |              |          |         |            |                         |           |            |
| Sys       | temvalg.    | •••       |         |          |              |          |         |            |                         |           |            |
| App       | Store       |           |         |          | < >          |          | Syste   | mvalg      |                         | Q s       | øk         |
| Sist      | brukte o    | objekter  | •       | FILE     |              | _        | _       |            | A-11                    |           |            |
| Tvu       | ngen av     | slutning. | 7#0     | New      |              | 0550     | Missian | Casêk      |                         | Q         |            |
| Dva       | le          |           |         | Genereit | skjermsparer | Боск     | Control | og region  | personvern              | Spotlight | varslinger |
| Om<br>Slå | start<br>av |           |         |          | $\bigcirc$   |          |         |            |                         |           |            |
| Log       | ig av Adr   | nin       | ☆業Q     | Skjermer | Strømsparing | Tastatur | Mus     | Styreflate | Skrivere og<br>skannere | Lyd       | Startdisk  |

Trykk på «+»-tegnet.

| Skrivere og skannere            | Q Søk                                   |                      | Legg til      |
|---------------------------------|-----------------------------------------|----------------------|---------------|
|                                 |                                         | Standard IP Windows  | Q. Søk<br>Søk |
| Ingen skrivere tilgjo           | ingelig.                                | Navn                 | ^   Туре      |
| Klikk på Legg til (+) for å kom | gurere en skriver.                      | Navn:<br>Plassering: |               |
| Standardekriver, Siet brukte    | ^                                       | Bruk:                | ٥             |
| Standard papirstørrelse: A4     | <ul><li>○</li><li>○</li><li>?</li></ul> |                      | Legg til      |

Høyreklikk på ruten f.eks ved siden av «Windows» eller trykk «Ctrl» og venstreklikk på ruten f.eks ved siden av «Windows» og velg «Tilpass verktøylinje».

|                     | Legg til                  |     |
|---------------------|---------------------------|-----|
|                     | ✓ Symbol og tekst         | Søk |
| Standard IP Windows | Kun symboler<br>Kun tekst | Søk |
| skole               | Bruk liten størrelse      |     |
|                     | Tilpass verktøylinje      |     |

Ta tak i «Avansert» og dra den til verktøyslinjen ved siden av «Windows»-symbolet og trykk til slutt på «Ferdig».

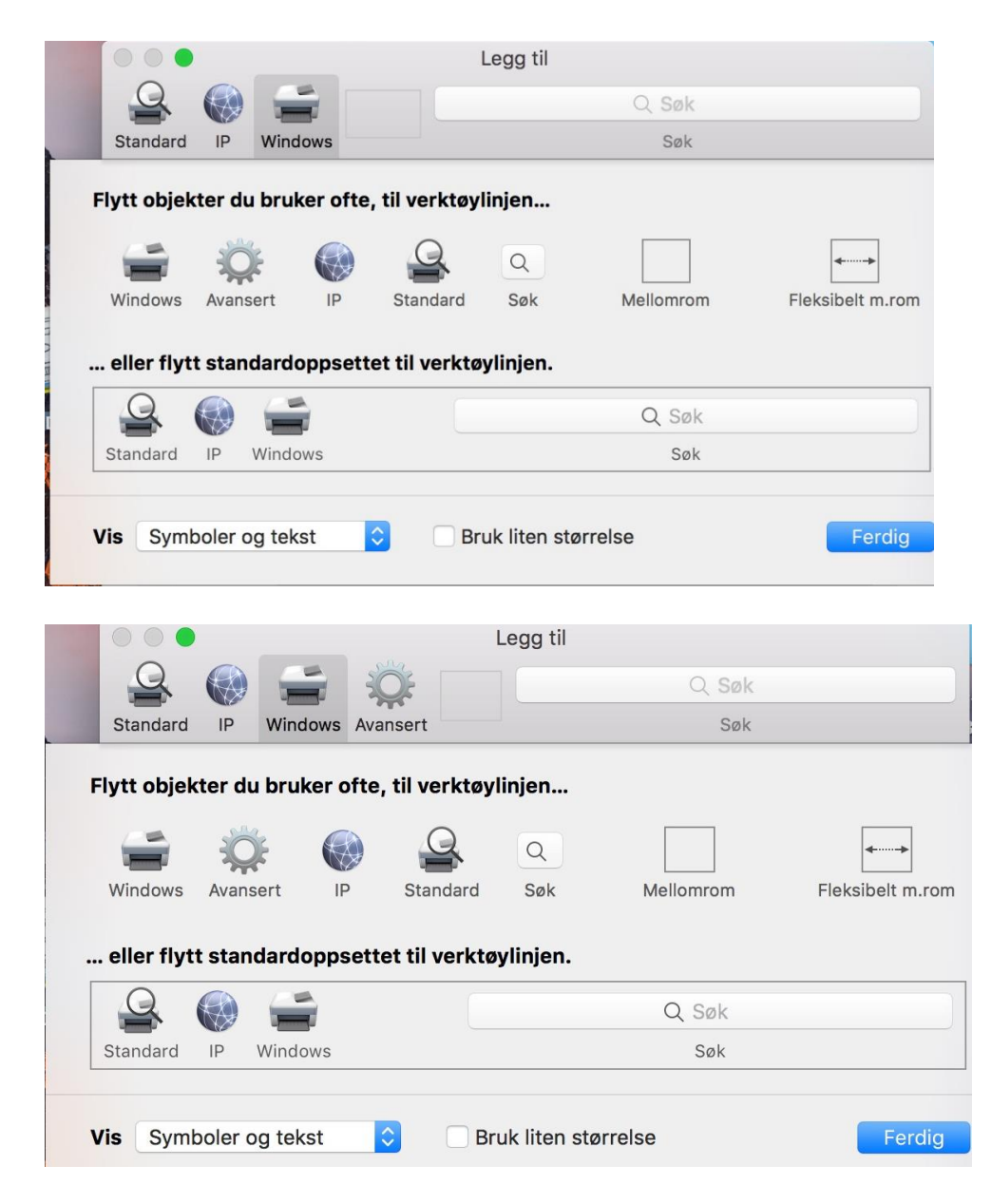

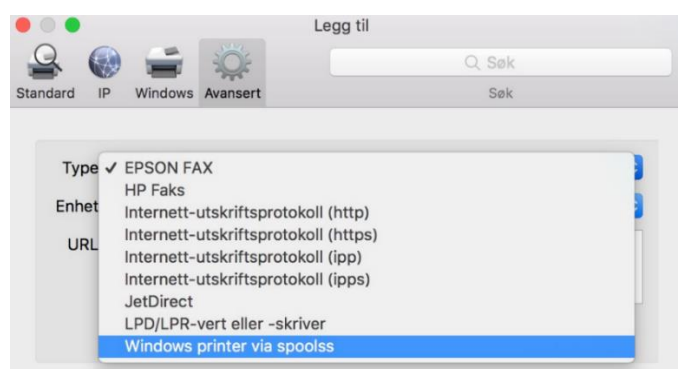

Trykk på «Avansert» og endre «Type» fra «EPSON FAX» til «Windows printer via spoolss».

|                    | 5 7                    | s.000                                                                           | 1099 m                                          |                           |                |                      |
|--------------------|------------------------|---------------------------------------------------------------------------------|-------------------------------------------------|---------------------------|----------------|----------------------|
| * 🍕                |                        | - Q:                                                                            |                                                 |                           | Q. Søk         |                      |
| dard IP            | wi                     | ndows Avansert                                                                  |                                                 |                           | Søk            |                      |
|                    |                        |                                                                                 |                                                 |                           |                |                      |
| Type:              | Win                    | dows printer via sr                                                             | poolss                                          |                           |                | :                    |
| Enhet:             | Ann                    | en enhet                                                                        |                                                 |                           |                |                      |
|                    |                        |                                                                                 |                                                 |                           |                |                      |
| N                  | avn:                   | SafeCom                                                                         |                                                 |                           |                |                      |
| Na                 | avn:                   | SafeCom                                                                         |                                                 |                           |                |                      |
| Na<br>Plasser<br>B | avn:<br>ring:<br>Iruk: | SafeCom<br>Generisk PostScri                                                    | pt-skriver                                      |                           |                |                      |
| N:<br>Plasser<br>B | avn:<br>ring:<br>Iruk: | SafeCom<br>Generisk PostScri<br>Den markerte skriverp<br>Ju ikke kan bruke alle | ipt-skriver<br>rogramvaren e<br>funksjonene til | r ikke fra j<br>skriveren | produsenten. 1 | :<br>Det er mulig af |

Skriv inn «smb://FEIDE-brukernavn@prd-in-elprn.intern.tffk.no/Kvaloya-Xerox-TFFK-printer» i feltet for «URL» og endre navn fra «prd-in-elprn.intern.tffk.no» til «SafeCom». **\* = Se side 6 NB!** Du må ha aktivert FEIDE-kontoen din for TFFK på <u>https://passord.tffk.no</u> på mobilen. Denne kontoen kan du bruke for utskrift, Microsoft365/Office365 og Visma In School.

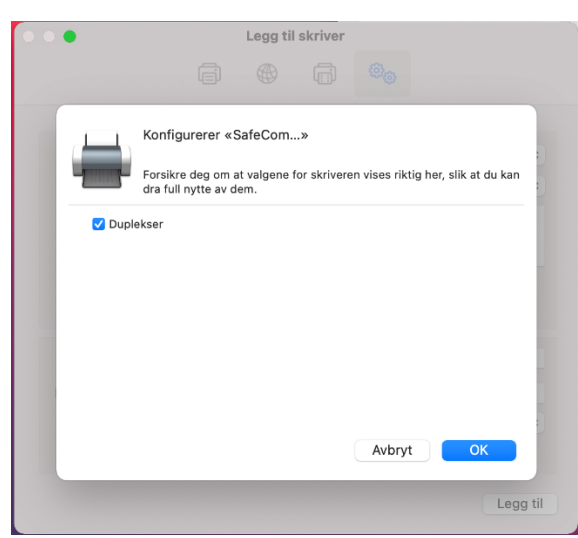

Skriv inn Under «Bruk» velg «Generisk PostScript-skriver», trykk på «Legg til», kryss av for «Duplekser» og trykk på «OK».

| Skrivere                     |                  | SafaCom                    |                    |
|------------------------------|------------------|----------------------------|--------------------|
| SafeCom<br>Inaktiv, Standard |                  | Åppe utskriftska           |                    |
|                              |                  | Valg og forbruksmate       | eriell             |
|                              | Plassering:      | Generick PostScript-skrive |                    |
|                              | Status:          | Inaktiv                    |                    |
|                              | Del denne skrive | eren på nettverket         | Deling-valgpanelet |
|                              |                  |                            |                    |

Endre fra «Sist brukte» som «Standardskriver» til «SafeCom».

|                |                                              | Uten navn                             | — Redigert ~      |   |
|----------------|----------------------------------------------|---------------------------------------|-------------------|---|
| (¶~) Helvetica | i ≎) (Normal                                 | 0)[12   V]                            |                   | U |
| ▼2.<br>Test    | ▶. <u> </u> <sub>4</sub> . ▶.   <sub>6</sub> | • • • • • • • • • • • • • • • • • • • |                   | T |
| Helvetica      | Uter                                         | n navn ~<br>(B 1 9)                   | ■ 目目 1.0 0 目 >    |   |
| ₹ <u>,</u>     | Skriver: SafeCo<br>Antall: 1<br>Sider: Alle  | m                                     | ⇒ <sup>1</sup> 18 |   |
| ? [            | Vis detaljer                                 | av 1 > >><br>Avbryt                   | Skriv ut          |   |

Åpne et Word-program som f.eks «TextEdit», skriv ut et dokument til «SafeCom»-skriver og husk krysse av for tosidig utskrift.

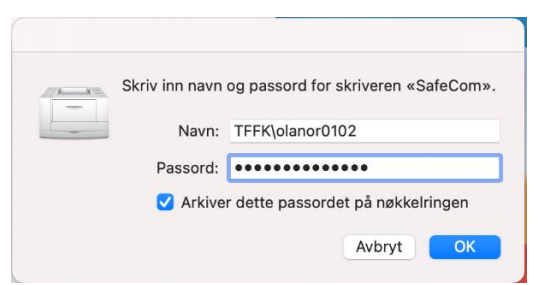

Skriv inn «TFFK\FEIDE-brukernavn» og «FEIDE-passord», kryss av for «Arkiver dette passordet på nøkkelringen», trykk på «OK» og skriveren er installert på maskina di.

SafeCom-skriveren er nå satt som standardskriver og du kan hente utskriftene dine på alle skrivere og kopimaskiner på skolen.

**NB!** Denne skriveren kan brukes på alle kopimaskiner på skolen.

Det betyr at utskrift til skriveren «Kvaloya-Xerox-TFFK-printer» vil fungere på alle kopimaskiner. Du kan også legge til HP-skriver i E2 «Kvaloya-HP-TFFK-printer» med å gjenta installering, men velg «Generisk PCL-skriver» og ikke velg bruke den som standardskriver.

Utskriftene kan hentes med bruk av kort med innebygd sender eller bruke hentekoden som du finner i appen Visma InSchool på mobilen.

De som ønsker bruke busskortet eller kort med innebygd sender for å hente utskriftene kan gjøre det på alle kopimaskinene.

De må først ta kontakt med IT-avd på Kvaløya VGS for å få registrert busskortet eller kortet.

## Macer med Mac OSX 11-6-3 eller 11-6-4 (Big Sur) og Mac OSX 12-2 eller 12-2-1 (Monterey)

Hvis skriveren er installert fra før må den fjernes og installeres pånytt på en bestemt måte. Hvis den ikke er installert fra før må skriveren installeres på en bestemt måte. Følg manualen helt fram til smb-adressen skal legges inn, men ellers er metoden den samme. På gamlere versjoner av Mac OSX stod det «smb://TFFK-FEIDE-brukernavn@prd-inelprn.intern.tffk.no/Kvaloya-HP-TFFK-printer» i feltet for «URL».

|                                           | Legg til                                                                                                    | skriver                                                                                               |                              |                                                                                                    |
|-------------------------------------------|----------------------------------------------------------------------------------------------------|----------------------------------------------------------------------------------------------------|------------------------------|----------------------------------------------------------------------------------------------------|
| ē                                         |                                                                                                    | Ē                                                                                                    | 00                           |                                                                                                    |
|                                           |                                                                                                    |                                                                                                    |                              |                                                                                                    |
| Windows printer via                       | spoolss                                                                                                    |                                                                                                    |                              | 0                                                                                                    |
| Annen enhet                               |                                                                                                    |                                                                                                    |                              | ٢                                                                                                    |
| smb://olanor0102@p<br>printer             | ord-in-elpi                                                                                                    | rn.intern.t                                                                                           | ffk.no/Kvaloya-I             | HP-TFFK-                                                                                                    |
|                                           |                                                                                                    |                                                                                                    |                              |                                                                                                    |
|                                           |                                                                                                    |                                                                                                    |                              |                                                                                                    |
| wn: SafeCom                               |                                                                                                    |                                                                                                    |                              |                                                                                                    |
| ng:                                       |                                                                                                    |                                                                                                    |                              |                                                                                                    |
| uk: Generisk PCL-s                        | skriver                                                                                                    |                                                                                                    |                              | 0                                                                                                    |
| Den markerte skriv<br>du ikke kan bruke a | erprogram<br>alle funksjor                                                                                                    | varen er ikk<br>nene til skri                                                                         | e fra produsenten<br>iveren. | . Det er mulig at                                                                                                    |
|                                           |                                                                                                    |                                                                                                    |                              | Legg til                                                                                                    |
|                                           | Windows printer via<br>Annen enhet<br>smb://olanor0102@;<br>printer<br>vvn: SafeCom<br>ing:<br>uk: Generisk PCL-s<br>Den markerte skriv<br>du ikke kan bruke a | Legg til<br>E Generisk PCL-skriver<br>Den markerte skriverprograms<br>du ikke kan bruke alle funksjon | Legg til skriver             | Legg til skriver   Image: SafeCom   Image: SafeCom   Imag |

På Macer med Mac OSX 11-6-3 eller 11-6-4 (Big Sur) og Mac OSX 12-2 eller 12-2-1 (Monterey) må det stå «smb://TFFK-FEIDE-brukernavn@prd-in-elprn.intern.tffk.no/Kvaloya-HP-TFFK-

## printer?encryption=no» i feltet for «URL».

Uten syntaksen for «URL» kan du få problemer med utskrift på Macen.

| Type:        | Windows printer via spoolss                                                                                            | C        |
|--------------|----------------------------------------------------------------------------------------------------|----------|
| Enhet:       | Annen enhet                                                                                                    | 0        |
|              | CONDUCIONORI LUCUMORA UN OLORO INTORO ITTU DO VUOLOVIO VOI                                                             | UX-IFFR- |
| URL.         | smb://oianoru.uz.gprd-in-elprn.intern.ttfk.no/Kvaloya-Xer<br>printer?encryption=no                                     |          |
| N            | smb://oianoru.uz.gpro-in-eiprn.intern.tffk.no/Kvaloya-Xer<br>printer?encryption=no<br>avn: prd-in-elprn.intern.tffk.no |          |
| N<br>Plasser | smb://oianoru.uz.gpro-in-eiprn.intern.tftk.no/Kvaloya-Xer<br>printer?encryption=no<br>avn: prd-in-elprn.intern.tffk.no |          |

Fortsett følge den gamle manualen etter dette er gjort. \* = Se side 3

## Rune Andresen, IKT-ansvarlig ved Kvaløya VGS